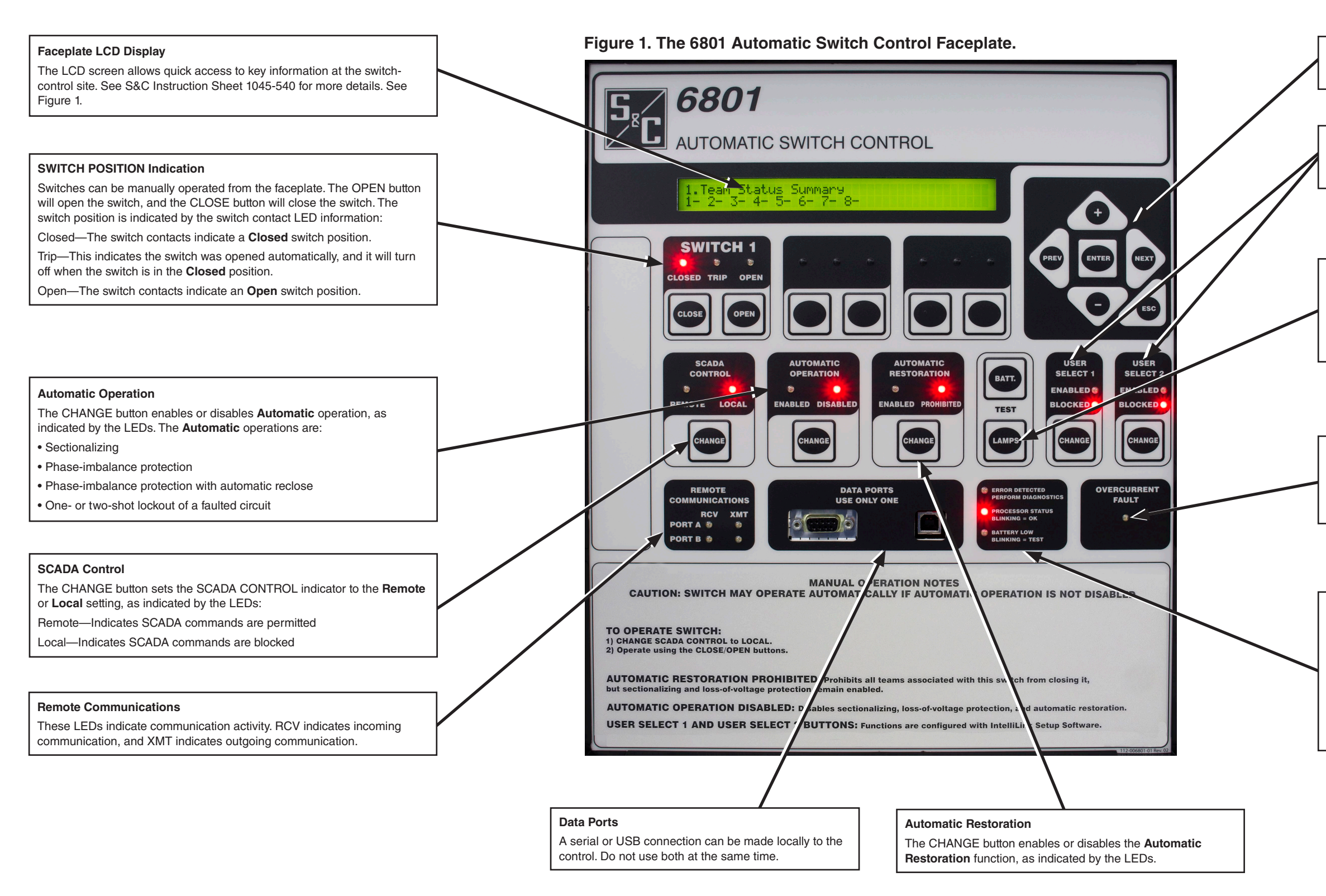

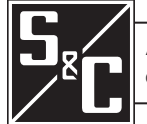

#### Data Scroll Keys

Use these buttons to scroll through and enter LCD data.

# **User Select Commands**

These CHANGE buttons switch the status for the two **User Select** commands configured on the *Setup>General>User Commands* screen.

# Test

The BATT. button manually starts the battery test. This lasts 30 seconds under battery power and 3 minutes under ac power.

The LAMPS button tests the faceplate LEDs, which should blink during testing.

#### **Overcurrent Fault**

This LED indicates fault current has been registered on any phase. Historical logs of an event can be downloaded with the **Tools>Compact Flash Access...** menu entry on the IntelliLink® Setup Software screen.

#### **Error Detected Perform Diagnostics**

This LED indicates an active Error condition.

# Processor Status Blinking = OK

This LED blinks to indicate proper operation.

# Battery Low

This LED indicates a marginal battery condition that may not permit line switch operation. This LED blinks to indicate a battery test is in process. See S&C Instruction Sheet 1045-550 for more details.

# Enabling IntelliLink Setup Software Commands

The 6801 control can be operated from the IntelliLink Setup Software Operations screen either locally or remotely. The connection is local when connected t Ethernet or Remote Co Setup>Secu

# Figure 2. The IntelliLink® Setup Software Operation Screen.

| connected to the faceplate serial port and remote when connected by<br>Ethernet or radio. To enable IntelliLink software remote commands, the<br><b>Bemote Commands</b> , setting must be enabled on the Intelli ink software | File Connection Data Tools Help |                                                                                        |                                                                                                    |
|----------------------------------------------------------------------------------------------------|---------------------------------|----------------------------------------------------------------------------------------|----------------------------------------------------------------------------------------------------|
|                                                                                                    |                                 | Validate Validate Apply Z Reset                                                        | Battery Test                                                                                                   |
| Setup>Security screen.                                                                                                    | 6801 Automatic                  | Connected to: Location:                                                                | The START button manually starts the battery test.                                                             |
|                                                                                                    | Switch Control                  | ⑥ ④ ▼ Operation                                                                        |                                                                                                    |
| SWITCH POSITION Indication                                                                                                    | Operation                       |                                                                                        | User Select Commands                                                                                           |
| Switches can be manually operated from this screen. Click on the OPEN                                                                                                    | IntelliTeam SG                  |                                                                                        | The CHANGE button changes the status of the two User Select                                                    |
| button to open the switch, and click on the CLOSE button to close the switch                                                                                                    | ▷ Setup                         | SWITCH 1 BATTERY Shots to Lockout Sume Clear Faults                                    | commands configured on the Setup>General> User Commands                                                        |
| The switch position is indicated by switch contact information:                                                                                                    | Diagnostico                     | ENABLED BLOCKED BLOCKED                                                                | screen.                                                                                                    |
| Closed—The switch contacts indicate a <b>Closed</b> switch position.                                                                                                    | Communication Tests             | USER SELECT 1 USER SELECT 1 USER SELECT 2                                              |                                                                                                    |
| Trip—This indicates the switch was opened automatically, and it will turn off                                                                                                    | Logs                            | Close Open Start Change Clear                                                          | Automatic Restoration                                                                                          |
| when the switch is in the <b>Closed</b> position.                                                                                                    |                                 | SCADA CONTROL AUTOMATIC OPERATION AUTOMATIC RESTORATION REMOTE ERROR DETECTED OC FAULT | The CHANGE button enables or disables the Automatic                                                            |
| Open—The switch contacts indicate an <b>Open</b> switch position. See                                                                                                    |                                 | REMOTE LOCAL ENABLED DISABLED ENABLED PROHIBITED RCV XMT PROCESSOR STATUS VISUAL       | blink during testing.                                                                                          |
| Figure 2.                                                                                                    |                                 |                                                                                        |                                                                                                    |
|                                                                                                    |                                 | Change Change PORT B BATTERY TEST BREAK SWITCH                                         |                                                                                                    |
| SCADA Control                                                                                                    |                                 |                                                                                        | Clear Faults                                                                                                   |
| The CHANGE button sets the SCADA CONTROL indicator to the <b>Remote</b>                                                                                                    |                                 | Hot Line Tag                                                                           | The CLEAR button clears all fault indicators.                                                                  |
| or Local mode, as indicated by the LEDs:                                                                                                    |                                 | Shots to ockout Sw1 0 0ff Clear Electronics Bad                                        | Clear Electronics Bad                                                                                          |
| Remote—This indicates SCADA commands are permitted.                                                                                                    |                                 | Nievel Operation                                                                       | The EXECUTE button clears all bad electronics indicators.                                                      |
| Note: The LOCAL button is only accessible when connected locally to the                                                                                                    |                                 | Clear Clear                                                                            |                                                                                                    |
| control.                                                                                                    |                                 |                                                                                        | Switch Action Status                                                                                           |
|                                                                                                    |                                 | Battery Status Normal Control Status Message OKAY Switch Action Status                 | This field indicates the status of SW1 if an active user-defined                                               |
|                                                                                                    |                                 | Battery Voltage 26.92 Sw1 Auto Operation Status Enabled Normal                         | input has resulted in the switch action being blocked. The following statuses will be displayed in this field: |
| Automatic Operation                                                                                                    |                                 | Control Status OF Y                                                                    | "Sw1 Close Op Blocked"                                                                                         |
| indicated by the LEDs.                                                                                                    |                                 |                                                                                        | "Sw1 Open Op Blocked"                                                                                          |
| The Automatic operations are:                                                                                                    |                                 | Sw1 Feature Selected Sectionalizing only                                               | "Normal"                                                                                                    |
| Sectionalizing                                                                                                    |                                 |                                                                                        | Statuses only go active when the User-Defined Input feature is                                                 |
| Phase-imbalance protection                                                                                                    |                                 |                                                                                        | also set to block operation (block close or block both open and                                                |
| Phase-imbalance protection with automatic reclose                                                                                                    |                                 |                                                                                        | Defined Input status points go inactive.                                                                       |
| One- or two-shot lockout of a faulted circuit                                                                                                    |                                 |                                                                                        |                                                                                                    |
|                                                                                                    |                                 |                                                                                        |                                                                                                    |
|                                                                                                    |                                 | Shots to Lockout S                                                                     | w1/Sw2                                                                                                    |
| Sw1 Feature Selected                                                                                                    |                                 | This button enables                                                                    | the Shots to Lockout mode. This feature is the configured number of three-phase                                |
| Setup>General>Automatic Op. screen, and the configured setting is                                                                                                    |                                 | voltage losses that r                                                                  | nust be detected during the configured Shots to Lockout Time Threshold setting                                 |
| indicated here.                                                                                                    |                                 | Manual Operation                                                                       | n tip open the switch.                                                                                         |
|                                                                                                    |                                 | The CLEAB button                                                                       | lears a manual operation to return the IntelliTeam® Automatic Bestoration System                               |
| Original Olympic Marganet                                                                                                    |                                 | to a <b>Ready</b> state.                                                               |                                                                                                    |
| "OK AV" indicates the control is operating correctly                                                                                                    |                                 |                                                                                        |                                                                                                    |
| "Settings Mismatch" indicates the Validate/Annly command failed                                                                                                    |                                 | Rattery Status                                                                         |                                                                                                    |
| "Problem Present" indicates an error is detected that is not a <b>Warning</b> or                                                                                                    |                                 | This is the overall st                                                                 | atus of the battery system A battery system can be in a <b>Normal Low</b> or <b>Bad</b> state                  |
| Alarm condition.                                                                                                    | ·                               | Battery Voltage                                                                        |                                                                                                    |
| Sw1 6801 Control Auto Operation Status                                                                                                    |                                 | This shows the batte                                                                   | ry voltage under normal operating load.                                                                        |
| "Disabled" if the <b>Automatic Operation</b> function was disabled on the                                                                                                    |                                 | Control Status                                                                         |                                                                                                    |
| Uperation screen or the taceplate.                                                                                                    |                                 | This can show the <b>C</b>                                                             | KAY, Warning, Alarm, or Maintenance Mode status.                                                               |
| SCADA.                                                                                                    |                                 |                                                                                        |                                                                                                    |
|                                                                                                    |                                 |                                                                                        |                                                                                                    |